# Paint Shop Pro 4

# **INSTALLATION SUR LE SERVEUR**

### 1. A partir du serveur :

- a) Lancer l'explorateur NT
- b) Dans WINAPPLI créer le dossier PSP4
- c) Mettre le cédérom de PSP dans le lecteur.
- d) Un programme d'installation se lance, fermer le.
- e) Sur le cédérom aller dans le dossier Runtime.
- f) Là se trouvent 3 sous-dossiers : « Dossier Paint Shop Pro », « Dossier Windows », « Dossier Windows-System ».
- g) Recopier l'intégralité de « Dossier Paint Shop Pro » dans WINAPPLI\PSP4.

## INSTALLATION LOCALE SUR LES STATIONS

### 1. Finaliser l'installation locale :

### Première option

Sur le cédérom, les fichiers de \Runtime\Dossier Windows\ sont à recopier dans C:\WINDOWS de la station.

Les fichier de \Runtime\Dossier Windows-System\ sont à copier (excepté CTL3D32.NT) dans C:\WINDOWS\SYSTEM\ Deuxième option

Copier les fichiers de \Runtime\Windows\ et de \Runtime\Windows-System\ dans un dossier de WINAPPLI (ficpsp par exemple).

Modifier Debcnx.ini dans sa section [Copie]

J:FICPSPMsvcrt20.dll = c:windows

J:FICPSPTwain.dll = c:windows

J:FICPSPTwain32.dll = c:windows

J:\FICPSP\Twunk.exe = c:\windows

J:\FICPSP\Twunk32.exe = c:\windows

J:\FICPSP\Ctl3d32.dll = c:\windows\system

J:\FICPSP\Mfc42.dll = c:\windows\system

J:\FICPSP\Mfc42loc.dll = c:\windows\system

J:\FICPSP\Msvcrt.dll = c:\windows\system

Ces lignes seront enlevées une fois que toutes les stations auront été connectées une fois sur le réseau.

### ALTGEST Fiche complète.

Nom du logiciel : Description : Nom du partage : Répertoire Racine : Batch : Type : Resp. Log. : PSP4 Paint Shop Pro Retouche d'image \\serveur\WINAPPLI P:\ J:\PSP4\PSP.EXE Win32